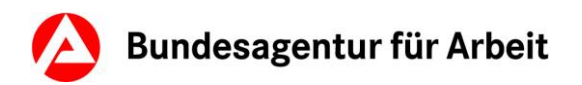

## Anleitung zur Registrierung und Anmeldung im Online-Portal der Bundesagentur für Arbeit, gültig ab 22.07.2024

Wenn du die Online-Services im angemeldeten Bereich der Bundesagentur für Arbeit nutzen möchtest und noch keinen Benutzernamen und Passwort hast, kannst du dich in wenigen Schritten registrieren.

## 1. Registrierung:

Hierfür rufst du den e-Service auf und wählst den rechten Anmeldeweg:

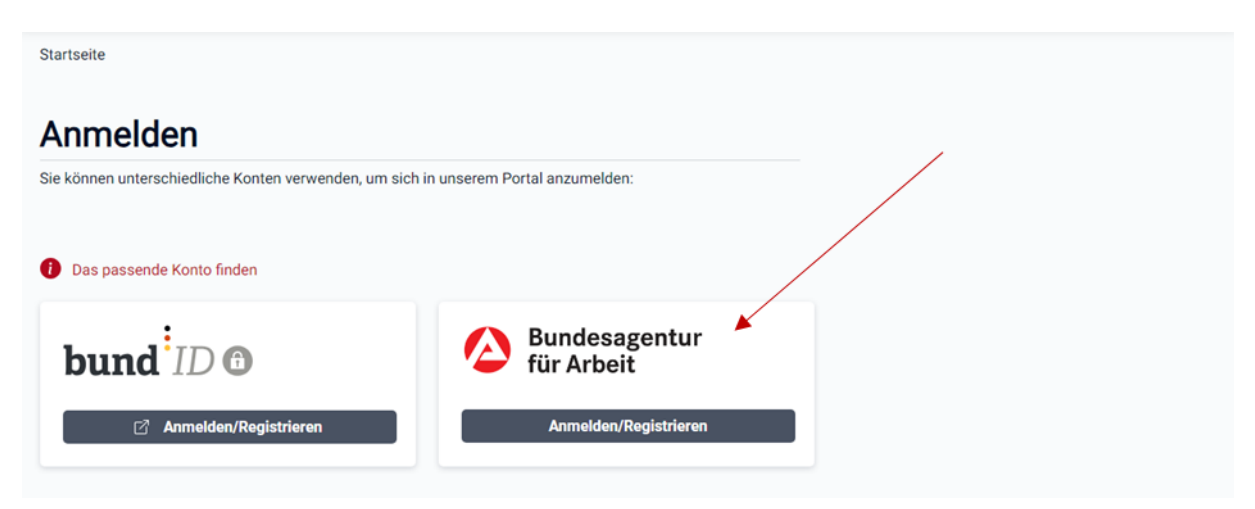

Anschließend kannst du mit der Registrierung starten:

| Startseite > Registrierung                                                             |                                                                                                    |                                                                                                    |
|----------------------------------------------------------------------------------------|----------------------------------------------------------------------------------------------------|----------------------------------------------------------------------------------------------------|
| Registrierung                                                                          |                                                                                                    |                                                                                                    |
| Registrieren Sie sich, um die Online-Services der Bundesagentur                        | für Arbeit nutzen zu können.                                                                                                    | Hier gibst du bitte deine E-<br>Mail-Adresse ein.                                                                                       |
| E-Mail-Adresse<br>Bitte geben Sie Ihre E-Mail-Adresse ein.                             | E-Mail-Adresse *                                                                                                    |                                                                                                    |
| Passwort<br>Geben Sie ein Passwort an. Dieses muss unseren<br>Richtlinien entsprechen. | Passwort *<br>Richtlinien für ein neues Passwort<br>X 12 bis 128 Zeichen lang<br>X Mindestens ein Großbuchstabe (A - :<br>X Mindestens eine Ziffer (0 - 9)<br>X Mindestens eines der folgenden Son<br>X Keine unerlaubten Zeichen<br>X Richtige Passwortwiederholung | Passwort wiederholen *<br>Hier gibst du<br>entsprechend den<br>Richtlinien ein Passwort<br>ein.<br>derzeichen: @ # \$ % & *!+=:,.?/*(); |

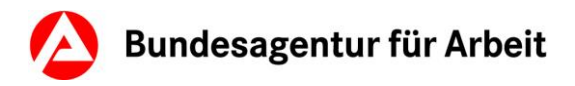

Deine E-Mail-Adresse ist gleichzeitig dein Benutzername. Im nächsten Schritt benötigen wir deine Einwilligung zur Datenschutzerklärung sowie die Zustimmung zur Nutzung deiner E-Mail-Adresse:

| Zustimmung und Einwilligung                                                                                                    | Ich habe die Nutzungsbedingungen gelesen und akzeptiere diese. *                                                                    |
|----------------------------------------------------------------------------------------------------|----------------------------------------------------------------------------------------------------|
| Zur Registrierung benötigen wir Ihre Zustimmung zu<br>unseren Nutzungsbedingungen, sowie Ihre Einwilligung zur<br>Nutzung der E-Mail-Adresse. | <ul> <li>Ich willige ein, dass die E-Mail-Adresse von der Bundesagentur f ür Arbeit im Sinne der</li> <li>Datenschutzerkl</li></ul> |

Nach Bestätigung der Registrierung wird ein Online-Account mit den angegebenen Zugangsdaten (E-Mail-Adresse und Passwort) angelegt.

Öffne bitte dein E-Mail-Postfach und bestätige deine Registrierung über den Aktivierungslink (24 Stunden gültig).

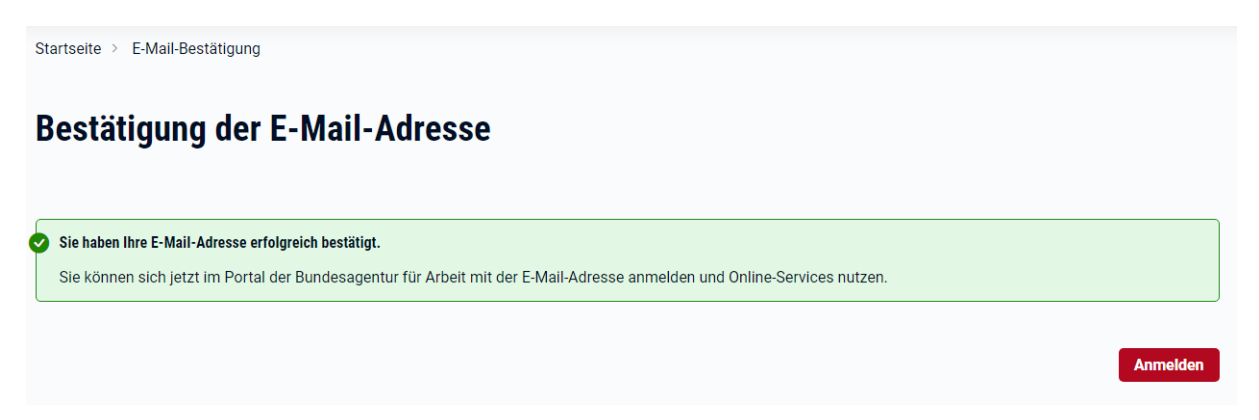

Die Nutzung der Online-Services der Bundesagentur für Arbeit ist jetzt möglich.

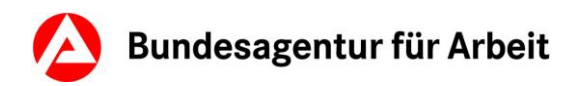

## 2. Anmeldung:

Für die Anmeldung benötigst du deine E-Mail-Adresse und das von dir vergebene Passwort:

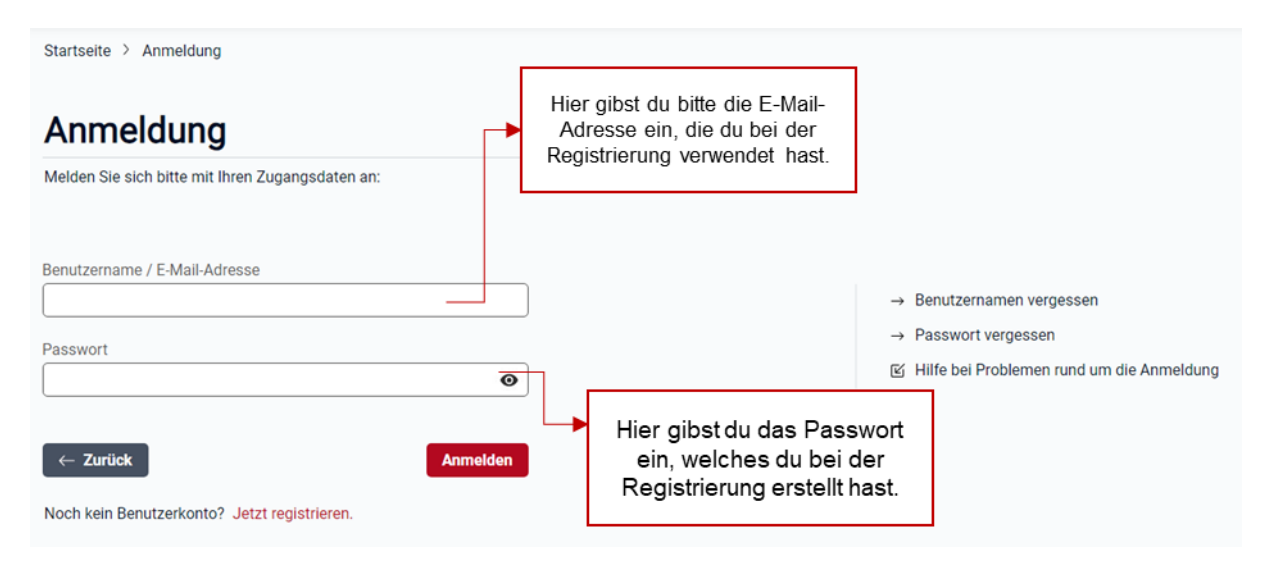

Nach erfolgreicher Anmeldung kannst du die zur Verfügung stehenden Funktionalitäten nutzen.